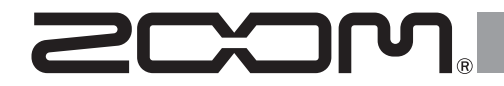

# **R20** Multi Track Recorder

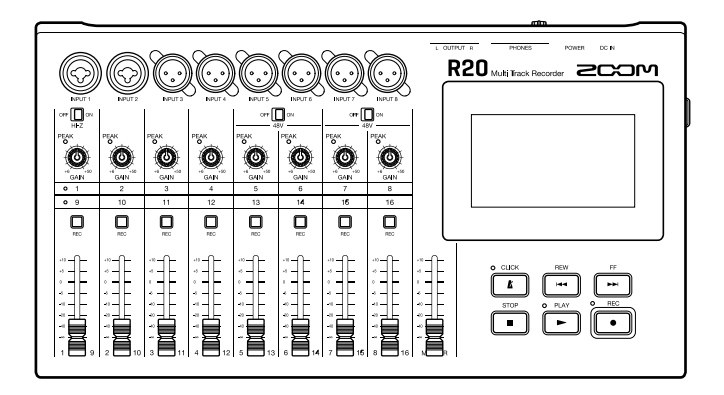

快速入门

使用本设备前请务必阅读安全使用设备及注意事项。

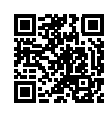

您可以从 ZOOM 网站 (www.zoom.jp/docs/r20) 下载使用说明书。 网站页面中包含 PDF 格式和 HTML 格式的文件。 PDF 格式的文件适合纸质打印或在电脑上浏览。 HTML 格式的文件适用于智能手机或平板电脑,也可以通过网页浏览器进行阅览。

© 2021 ZOOM CORPORATION 未经许可,严禁将本说明书或其中的任何部分进行复制或再次印刷。 请将说明书放置于随手可取之处以便查阅。 本手册及产品技术指标如有更新恕不另行通知。

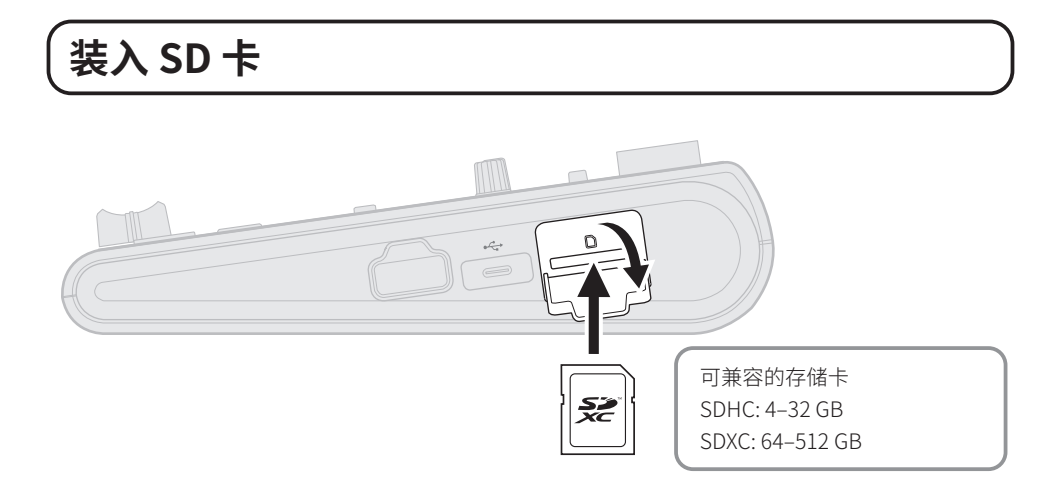

# 连接输出设备

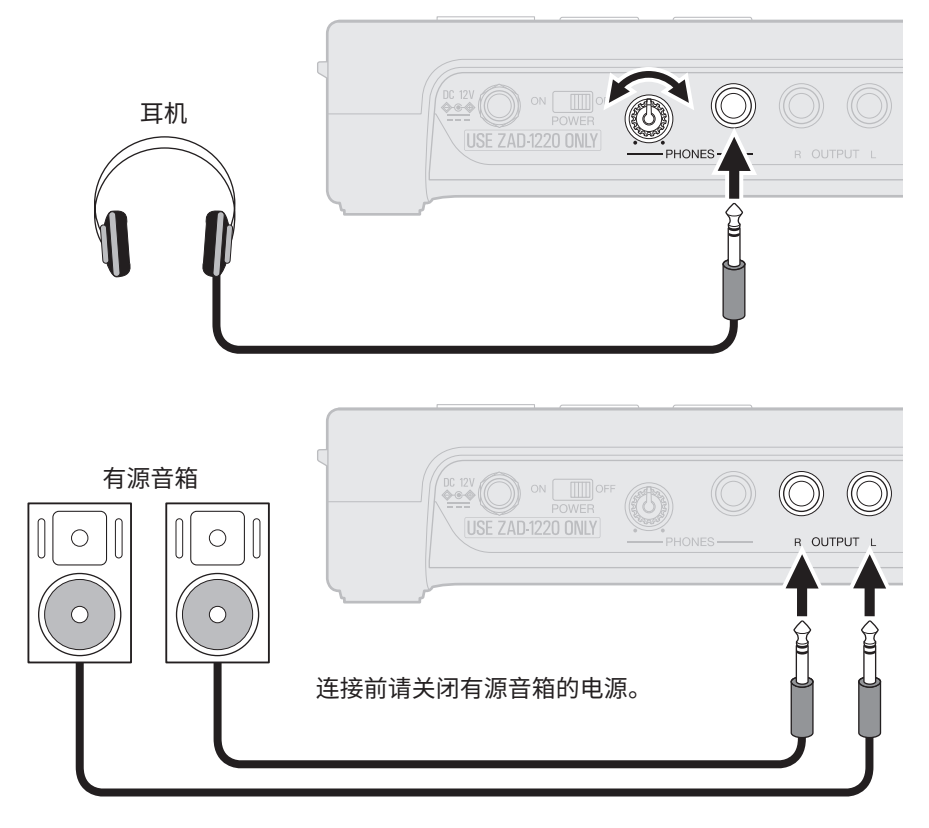

# 开启电源

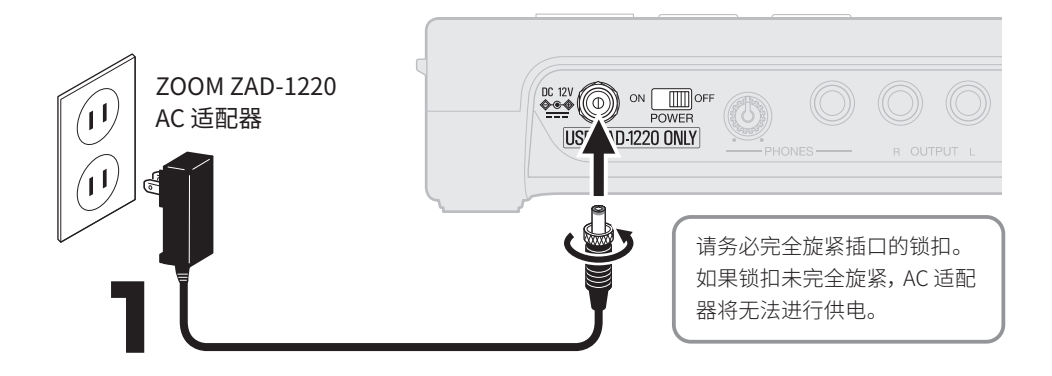

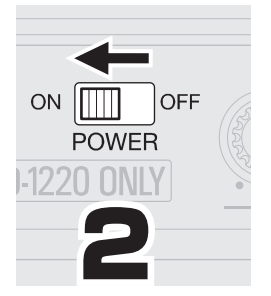

请在开启 R20 电源后再开启 有源音箱的电源。

R20 将在未进行操作 10 小时后将自动关闭电源。如果 您想使设备始终处于开启状态,请关闭自动关机 (Auto Power Off) 功能。

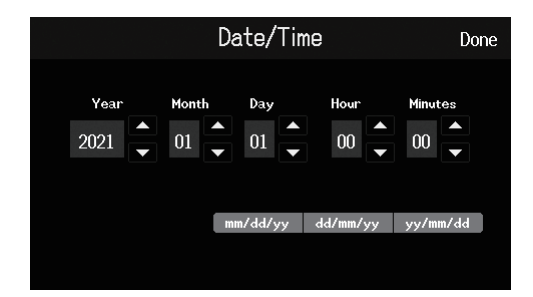

# 设置日期和时间

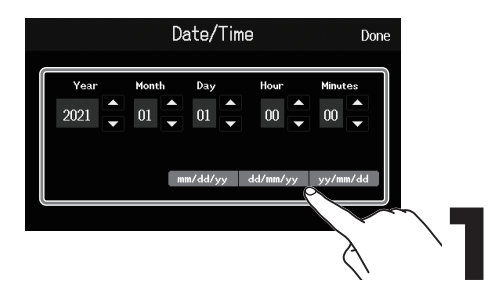

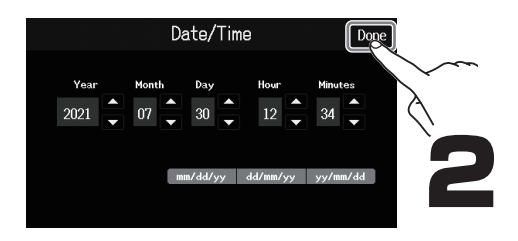

# 创建工程文件

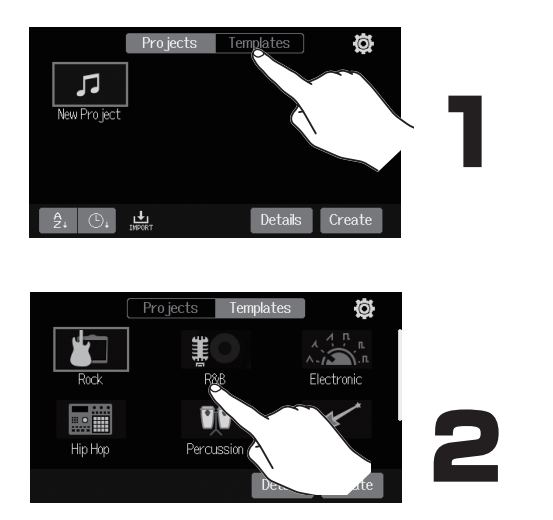

工程文件模板包含各种预置节奏型。 请选择所需工程文件模板。

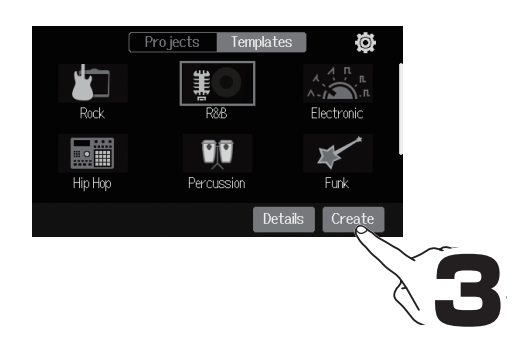

### 📕 主界面

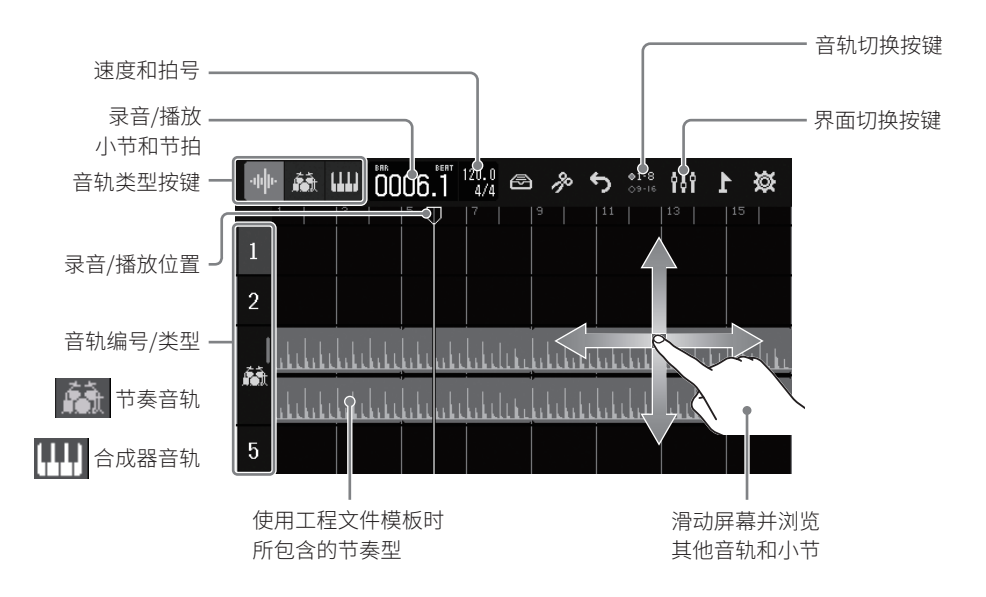

录音

设备连接和准备工作

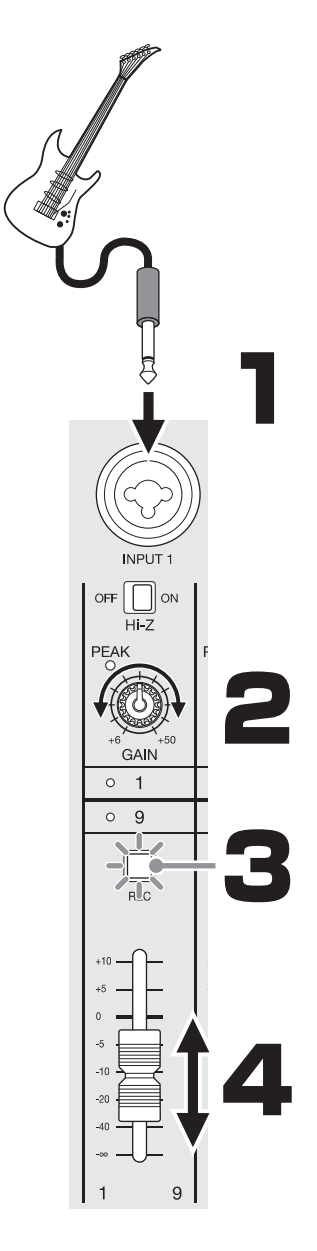

| 所连接的设备                              | 接口和设置                                     |
|-------------------------------------|-------------------------------------------|
| 配置被动拾音器的吉他/<br>贝斯 (直接连接)            | INPUT 1 ( OFF ON )<br>Hi-Z                |
| 配置主动拾音器的吉他/<br>贝斯 、合成器或其他电子<br>乐器设备 | INPUT 1 ( OFF ON )<br>INPUT 2             |
| 动圈话筒                                | INPUT 1-4<br>INPUT 5-8 ( <sup>OFF</sup> ) |
| 电容话筒                                | INPUT 5-8 ( OFF 0 ON )                    |

请一边演奏一边进行调节并确认<sup>PEAK</sup>在 电平达到峰值时不要持续亮起。

请按下 🛄 使其亮起。

请一边演奏 一边调节推子。

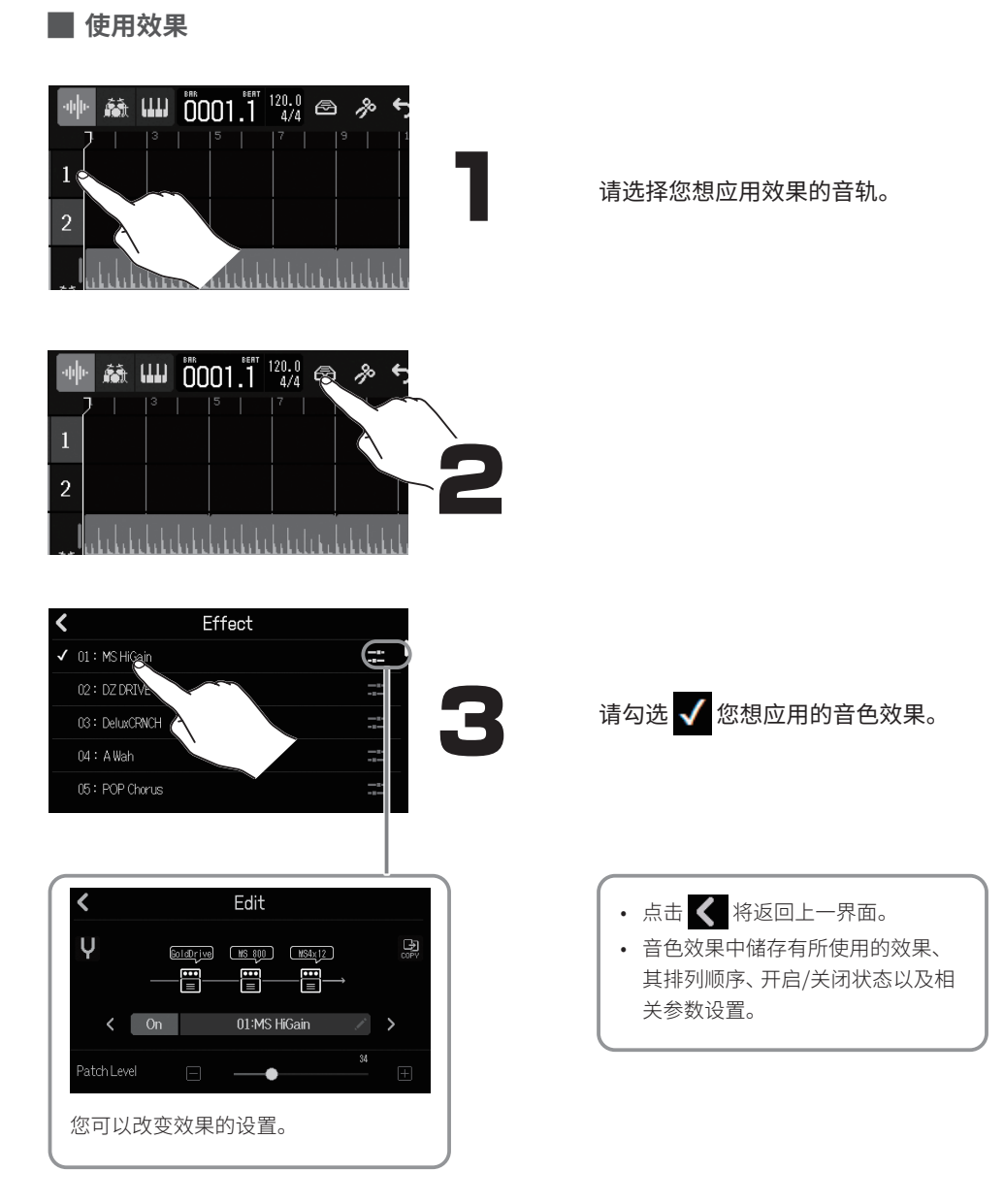

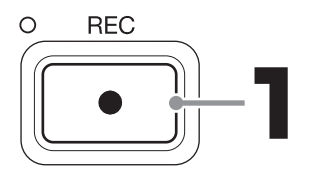

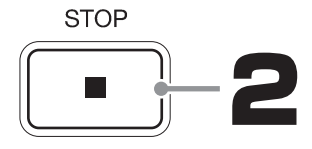

□ 亮起的音轨将进行录音。

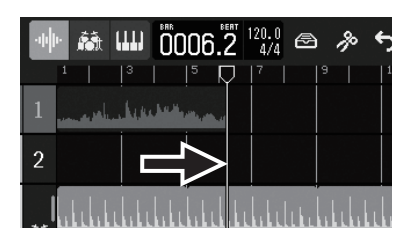

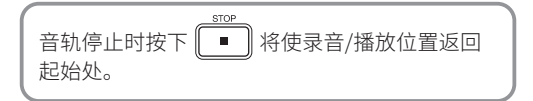

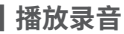

O PLAY

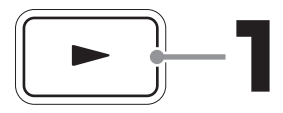

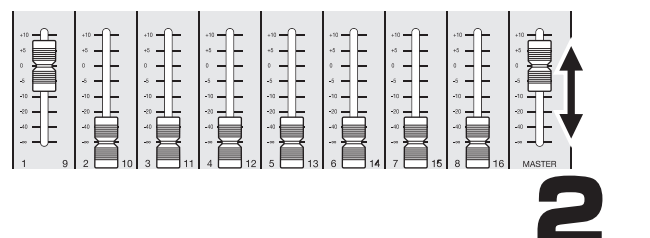

请使用 MASTER 推子和 各音轨推子调节电平。

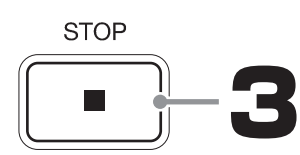

■ 使用音轨 9-16 (切换音轨组)

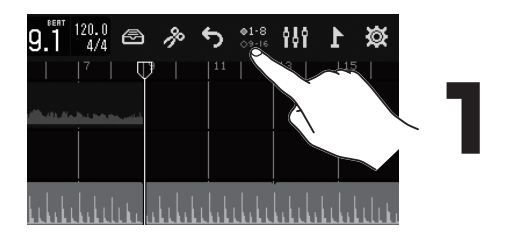

您可以为 INPUTS 1-8 选择音轨组; 所选择音轨组可通过设备面板上的推 子进行操作。

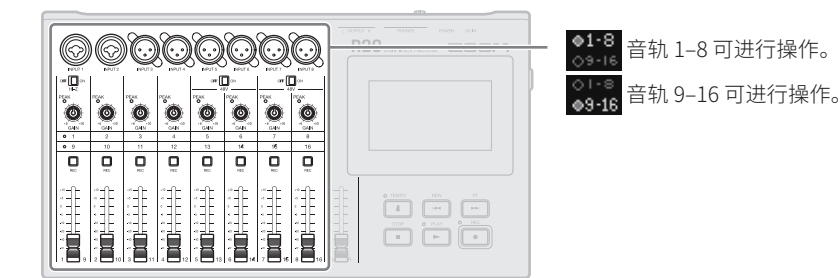

### 📕 切换界面

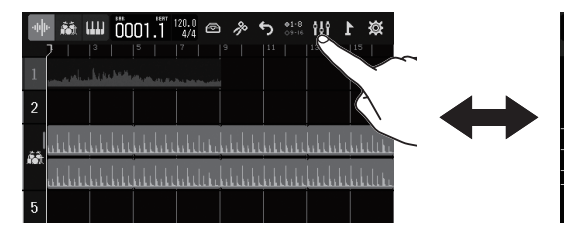

### 音轨预览

在录音/编辑界面中,由于波形数据和音序位 置的显示方式直观而清晰,因此更便于您查看 乐曲结构和进行编辑操作。

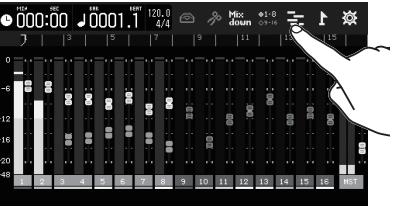

电平表预览

显示所有音轨的电平表和各推子所处的 位置。您可以在多轨同时录音时调节各 音轨的混音电平。

切换音轨组后,界面所显示的各音轨 推子的当前位置将与其实际位置(暗 淡显示)有所不同。当您调节推子并 使其实际位置与当前位置(2010)正常亮 起)相互重合后,该推子将再次启用, 即可用于调节音轨电平。

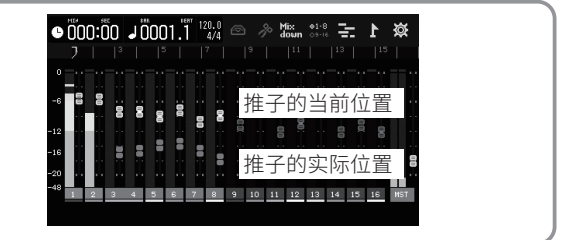

### 📕 改变音轨数据

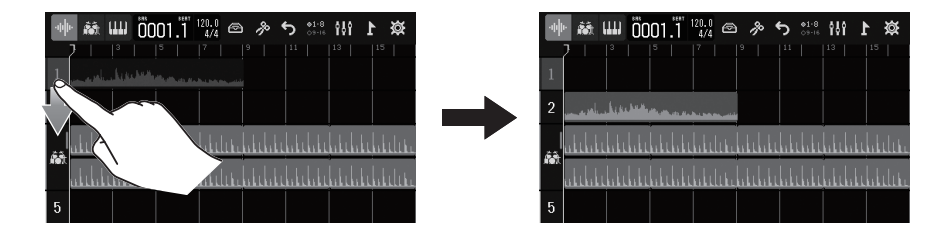

录音数据可在音轨之间进行移动。当您准备使用 INPUT 1 (切换至高阻抗) 直接录制吉他或贝 斯的演奏前,您可以将音轨 1 当前的录音数据移至其他音轨。

### ■ 各音轨的设置

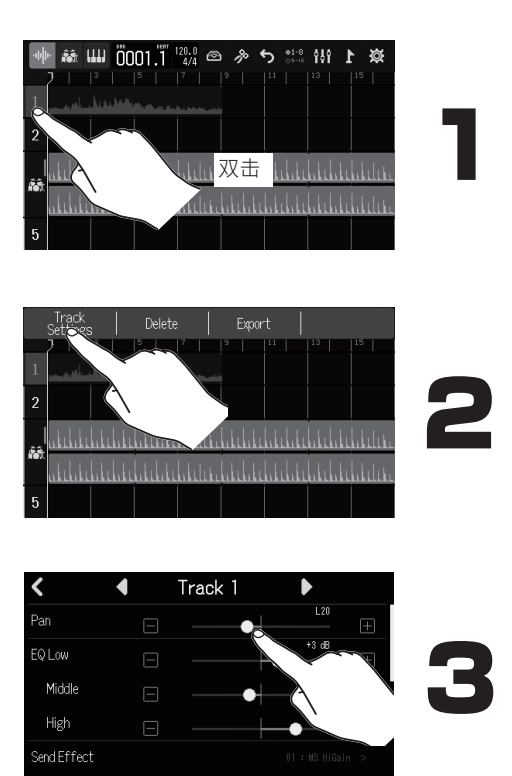

您可以分别设置各音轨的相关参数。

# 编辑工程文件

添加至录音音轨的波形和 MIDI 音符等称 为"声部"。

R20包含音频、节奏与合成器声部;您可以编辑各声部并创建工程文件。

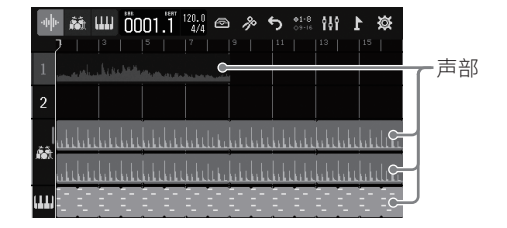

藏山 0017.1 1204 🗠 🔌 ち 🟥 🚻 🖒

ø

■ 移动声部

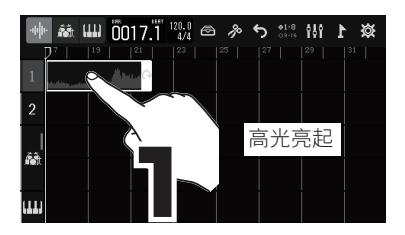

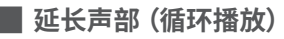

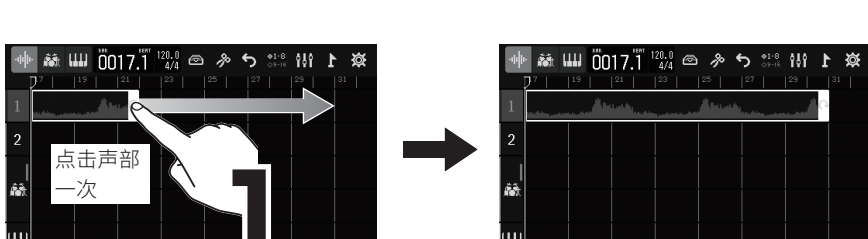

ĉ.

📕 编辑声部

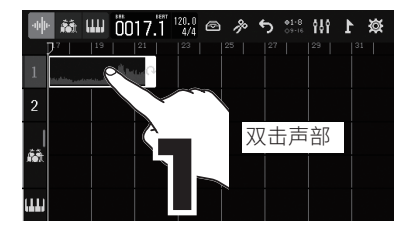

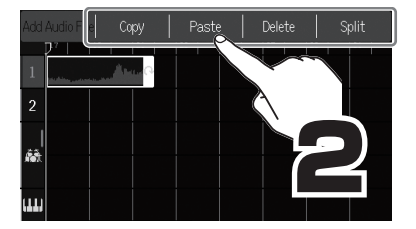

| +10          | +10        | +10        | -»   | +10 <b>-</b> | +10  | +10        | +10        | +10            |
|--------------|------------|------------|------|--------------|------|------------|------------|----------------|
| +5           | +5 <b></b> | +5 <b></b> |      |              | +1   | +0         | +0         | 🔺              |
| • <u> </u>   | •          | 0          | 0    | •            | •    | • <u> </u> | • <u> </u> | • <b>-  - </b> |
| - <b>-</b> - |            |            | -5   | -5           | -5   | -5         | -5         | -6             |
| -10          | -10        | -10        | -10  | -10          | -10  | -10        | -10        | -10            |
| -20          | -20        | -20        | -20  | -20          | -20  |            | ~ <u></u>  |                |
| -40          | -40        | -40        | 4)   | 4)           | -4)  | -40        | -40        | -40            |
| - 12         | - 🖻        | - 🖻        | - 🖻  | - 🔁          | - 🖻  | - 🖻        | - 🖻        | - 13           |
| 1 9          | 2 10       | 3 11       | 4 12 | 5 13         | 6 14 | 7 15       | 8 16       | M B            |

您可以一边聆听工程文件,一 边调节各音轨的推子,从而进 行混音平衡。

### ■ 调节混音平衡

您可以将工程文件缩混为立体声 WAV 文件。 由于进行录音缩混时将播放工程文件,因此在缩混过程中调节推子将影响混音平衡。

## 缩混

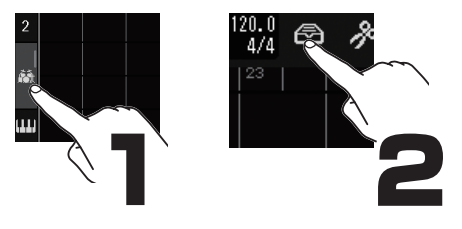

| + | + | ± |
|---|---|---|
| Т | J | 奔 |

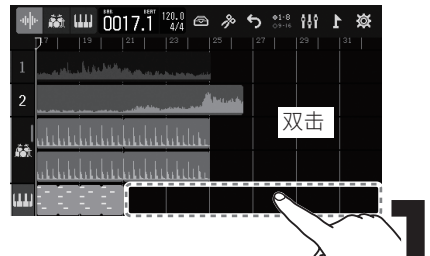

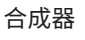

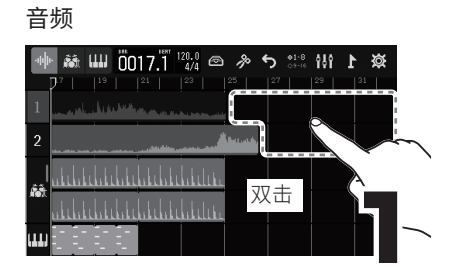

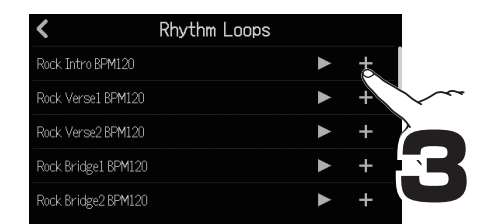

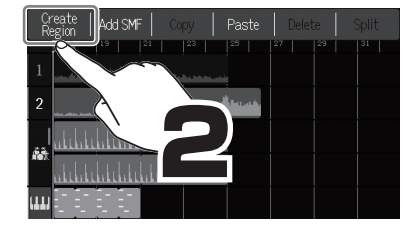

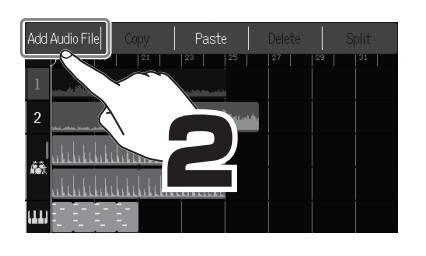

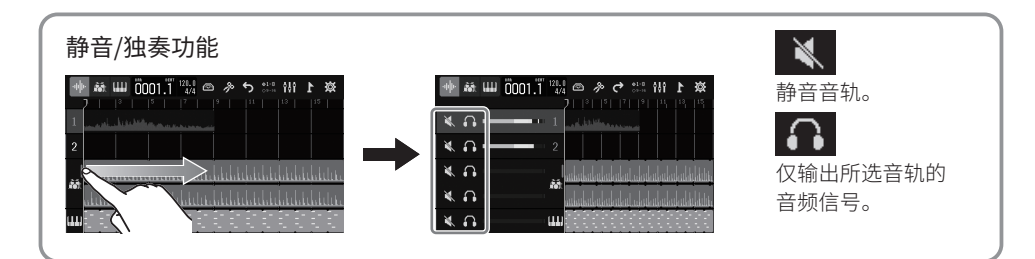

■ 缩混

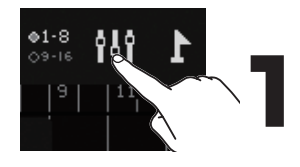

请切换至电平表界面。

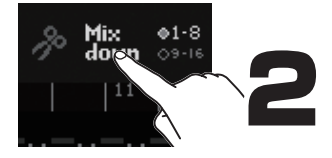

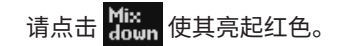

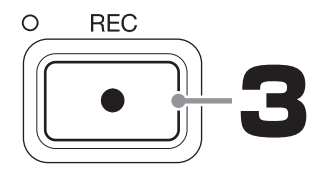

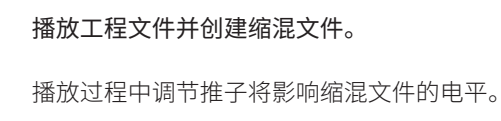

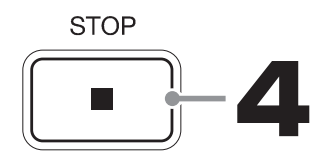

**缩混结束。** 缩混文件将储存于 SD 卡的 "AUDIO" 文件夹中。

# 各单元的功能

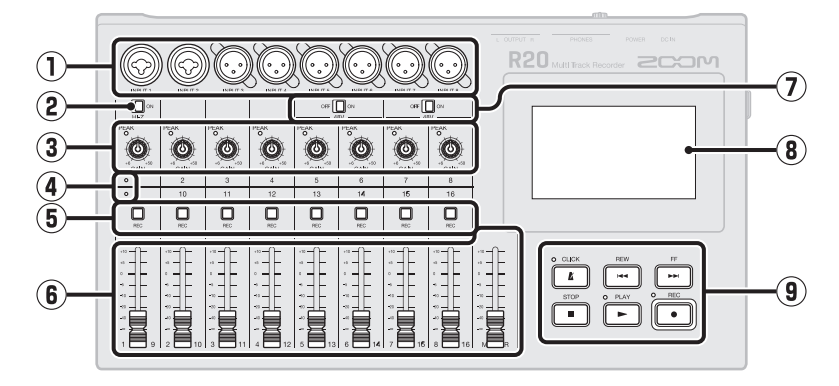

### 输入接口

配置卡侬/大二芯复合接口(非平衡)的 INPUTS1和2用于连接话筒、键盘和吉他 等设备。 配置卡侬接口的INPUTS3-8用于连接话筒

配直下依接口的 INPUTS 3-8 用于连接话间 和键盘。

② Hi-Z 开关

为 INPUT 1 开启/关闭高阻抗。当您连接吉 他或贝斯时,请开启高阻抗。

#### ③ PEAK 指示灯/GAIN 旋钮 您可以使用输入增益旋钮调节输入信号的 电平。请调节增益旋钮并确认 PEAK 指示灯 在电平过高时不会亮起。

#### ④ 音轨指示灯

显示接收输入信号的音轨组,即音轨1-8或 音轨9-16。

⑤ 音轨 REC 按键

按下按键将开启录音准备。当按键亮起红色 时,所对应的音轨进入录音准备状态。

#### ⑥ 通道/MASTER 推子

通道推子:在-∞至+10 dB的电平范围内 调节各音轨的信号电平。 MASTER推子:在-∞至+10 dB的电平范 围内调节从 OUTPUT 接口输出的信号电 平。

#### ⑦ PHANTOM 开关

用于开启/关闭 +48V 幻象电源。当您将电容 话筒连接至 INPUTS 5-8 时,请开启幻象电 源。

#### ⑧ 触摸屏

用于显示各种信息以及进行触摸操作。

#### ⑨ 其他按键

CLICK:用于开启/关闭节拍器。节拍器开启 时,该指示灯将亮起。 REW:按下按键将使播放位置退后一个小 节。按住按键将进行快退。 FF:按下按键将使播放位置前进一个小节。 按住按键将进行快进。 STOP:按下按键将停止录音/播放。录音/播 放停止时按下该按键将返回工程文件的起 始处。 PLAY:按下按键将播放/暂停录音文件。

REC:按下按键将开始录音。指示灯将在录 音过程中亮起。

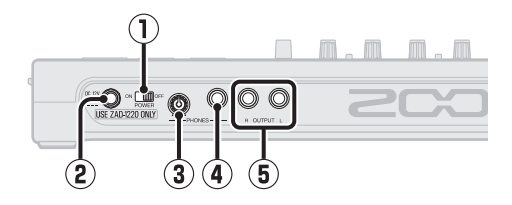

- **电源开关** 用于开启/关闭设备电源。
- ② DC12V AC 适配器接口 用于连接专用的 AC 适配器 (ZOOM ZAD-1220)。
- ③ PHONES 输出音量旋钮 用于调节耳机的输出音量。
- ④ PHONES 输出接口 用于连接耳机。
- ⑤ OUTPUT 接口 用于连接功率放大器、PA系统或有源音箱 等设备。

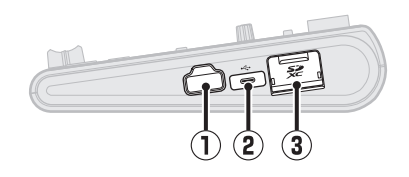

① REMOTE 接口

用于连接 ZOOM BTA-1 或其他专用无线适 配器。您可以通过 iOS/iPadOS 设备中的专 属应用软件远程操控 R20。

#### ② C型USB端口

您不仅可以将 U 盘于此并将设备中的工程 文件复制到 U 盘中或将 U 盘中文件导入设 备,而且可以连接 USB MIDI 键盘并演绎合 成音色。

您同样可以点击电脑并执行以下操作:

- 将 R20 作为音频接口
- 将 Guitar Lab 作为 R20 的效果单元
- 将 R20 作为读卡器
- 将 R20 作为 DAW 控制器
- 3 SD 卡插槽 兼容 SDHC/SDXC 存储卡。

# 其他功能

| 工程文件选项                          | 工程文件可进行重命名、复制、删除和渲染以及导出至U盘。                                          |
|---------------------------------|----------------------------------------------------------------------|
| 波形编辑器                           | 波形编辑功能可应用于音频和节奏声部。您可以通过 Time Stretch 功能,即时间拉伸,在<br>不改变声部音调的前期下改变其长度。 |
| 对齐                              | 声部和音符(合成音色)的位置可以基于所显示的标尺进行快速移动。                                      |
| 立体声链接                           | 相邻偶数和奇数编号的音轨可以链接为立体声音轨。                                              |
| 转换为音频                           | 音轨中所有的声部可以转换为单独的音频文件。进行音频转换不仅可以避免声部数量上<br>限,而且可以应用效果及合成音色。           |
| 添加 SD 卡或 U 盘 中的<br>WAV 和 SMF 文件 | 储存在 SD 卡或 U 盘中的 WAV 和 SMF (标准 MIDI 文件) 可以作为声部而添加至工程文件。               |
| 标记                              | 您可以在小节起始处添加备忘。为各声部添加标记将便于您管理整首乐曲。                                    |
| 节拍器                             | 节拍器的功能包括预备拍、音色选择以及分别调节 PHONES 和 OUTPUT 接口的音量。                        |

| 合成器音色                    | 由于 R20 内置有合成器,因此您可以通过所连接的 USB MIDI 键盘输入音符或使用屏幕中的 "钢琴卷帘窗" 进行实时演奏。不仅如此,您还可以导入 SMF (标准 MIDI 文件) 并将其<br>作为工程文件中的声部。 |
|--------------------------|----------------------------------------------------------------------------------------------------|
| 面板控制器                    | 通过 USB 连接电脑或相关设备后,您可以使用 R20 面板上的按键和推子操作 DAW 中的<br>传输控制和混音。                                                      |
| USB 音频接口                 | 通过 USB 连接电脑或相关设备后,R20 可作为一台 8 进 4 出的音频接口。                                                                       |
| 连接 Guitar Lab            | 您不仅可以通过电脑为 R20 添加各种网络共享的效果,而且可以编辑和备份音色。                                                                         |
| SD 卡读卡器                  | 当 R20 连接电脑后,您可以查看和复制 SD 卡中的数据。                                                                                  |
| 通过 iOS/iPadOS 设备<br>进行操作 | 为 R20 连接 BTA-1 或其他专用无线适配器后,您可以通过 iOS/iPadOS 设备中的专属应用<br>软件远程操控 R20。                                             |

## 疑难排查

#### 无声或音量过低

- → 请检查监听系统及其音量设置。
- → 请确认是否将 R20 的音量设置过低。

#### 话筒或所连接设备无声或其音量过低

- → 请检查话筒的指向和所连接设备的音量设置
- → 请检查 R20 的增益设置。
- → 请检查 R20 的推子设置。
- → 请检查 R20 的输出电平设置。
- → 请检查 R20 的幻象电源设置。

#### 不能录音

- → 请确认音轨 REC 按键亮起红色。
- → 请确认 SD 卡中的剩余存储空间。

电源规格

→ 请确认 SD 卡正确装入卡插槽中。

- → 如果屏幕显示 "SD card protected!" 信息,则 SD 卡的写保护已开启。请解锁 SD 卡的写保护。 从 INPUT 1 输入的音频信号有噪音
- → 请检查 Hi-Z 设置。

#### 录音无声或音量过低

- → 请确认是否将音轨推子调节过低。
- → 请确认是否开启音轨静音或独奏。

#### 连接后未被电脑识别

- → 请确认所使用的 USB 连接线是否仅适用于供 电。
- → 请务必将 R20 的操作模式设置为允许其为电脑 所识别。

| 电源   | AC 适配器 ( ZOOM ZAD-1220 ) : DC 12 V / 2 A |
|------|------------------------------------------|
| 额定电流 | AC 适配器操作(12V):372 mA                     |

本说明书中所提及的产品名称、注册商标和公司名称属于其各所有者。

iPad 和 iPadOS 是 Apple Inc. 的商标或注册商标。

iOS 是 Cisco Systems, Inc. 在美国和其他国家的商标或注册商标并经授权使用。

本说明书中提及的所有商标和注册商标仅用于功能或特性说明,而非侵犯其各所有者的版权。

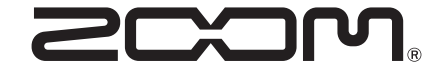

### **ZOOM CORPORATION**

4-4-3 Kanda-surugadai, Chiyoda-ku, Tokyo 101-0062 Japan

zoomcorp.com